## Uploading a File Within Business Online Banking

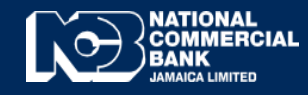

**Business Online Banking** 

## How to Upload a File Within Business Online Banking

- BUSINESS Q, My Profile Å 😣 Log Out ~ Payments \* Transaction Support \* Treasury Services \* Support Services \* Cash Management \* Accounts -Transfore -Upload • Upload a File Dashboard Ś s Pending **Recent Transfers** Select Account 👻 Select Status 👻 0 0 11/12/2020 BUCKY JMD 145,000.00 Third Party Transfer Succ Account Balances Operative Accounts 
  Select -
- Login to Business Online Banking and select "File Upload" after which select "Upload a File".

• Select the "Transfer Type"

| Upload Transfer                                                              |                                            |
|------------------------------------------------------------------------------|--------------------------------------------|
| ile Upload Transfer<br>anster money to multiple accounts by uploading a file |                                            |
| Some of your requests don't have workflows assigned to them.                 | View History                               |
| RGINATOR ID: 0770017088                                                      | TRANSFER DATE                              |
| ACH File •                                                                   | mm/dd/yyyy                                 |
| ACH File<br>ACH PAP File<br>RTGS File<br>ELINK Salary File<br>ELINK PAP File | FILE TYPE Choose File No file chosen       |
|                                                                              | View Pending Approvals View History Submit |

• Enter a "Description", Select "Choose File" and locate file on desktop/laptop. After file has been selected select "Submit",

| Upload Transfer                                                                 |                                                          |
|---------------------------------------------------------------------------------|----------------------------------------------------------|
| File Upload Transfer<br>Transfer money to multiple accounts by uploading a file |                                                          |
|                                                                                 | View History                                             |
| TRANSFER TYPE                                                                   | TRANSFER DATE      Immediately     On the Following Date |
| ACH PAP File                                                                    | \$<br>mm/dd/yyyy                                         |
| DESCRIPTION                                                                     | FILE TYPE Choose File No file chosen                     |
|                                                                                 | View Pending Approvals View History Submit               |

• Thereafter, you will be prompted to enter your RSA credentials to confirm upload. If another user is required to approve this upload, select the desired approver **"Select a Workflow"** and input your RSA credentials to verify.

|                               | Search                        | ٩                                          | Hello,                                                  | 💌 🕞 Log Out                                                                 |
|-------------------------------|-------------------------------|--------------------------------------------|---------------------------------------------------------|-----------------------------------------------------------------------------|
| Supporting Documents          | View Pending Approva          | ls View History                            |                                                         |                                                                             |
| RTGS for Goods.t              | xt                            |                                            |                                                         | A workflow is required to process your request.<br>Please select one below: |
| Reference #<br>531086         | Total Payments<br>\$10,000.00 | Date<br>Feb 09, 2022                       | Method<br>RTGS                                          | Step 1: SELECT A WORKFLOW                                                   |
|                               | For assistance call           | Addition<br>us toll free at 1-888-NCB-FIRS | al Information<br>ST (1-888-622-3477) or e-mail us at r | ncbinfo@jncb.com                                                            |
| Copyright 1999-2018 NCB Jamai | ica. All Rights Reserved      |                                            | Privacy Policy   Terms of Use                           | Members of:                                                                 |

• Select "View Pending Approvals" to approve and select the Next Approver (if required).

| Pending Your Approval |              |                |                |                                            |
|-----------------------|--------------|----------------|----------------|--------------------------------------------|
| Reference #<br>365764 | Total Amount | Source Account | Effective Date | SELECT NEXT APPROVER  Select Next Approver |
|                       |              |                |                | Select New Effective Date                  |
|                       |              |                |                | Reject File                                |

• Once Next Approver is selected the request will be sent to be approved (if required).

| If you experience challenges, feel free to contact us at our Customer Care Centre via phone or by sending us an email at |
|----------------------------------------------------------------------------------------------------|
| 1 999 NCB EIPST (622 2477) from Jamaica                                                                                  |
| 1-886-NCB-FIRST (622-3477) from the United States of America, Canada and the English Speaking Caribbean                  |
| 0-800-032-2973 from the United Kingdom                                                                                   |